## PASOS PARA GRABAR VOZ

La grabadora sonidos de Microsoft, disponible de forma gratuita en todas las versiones de Windows, puede grabar, editar y reproducir tu voz, para poder hacerlo sigue los siguientes pasos:

1. Selecciona el ícono de grabadora en el buscador de Windows

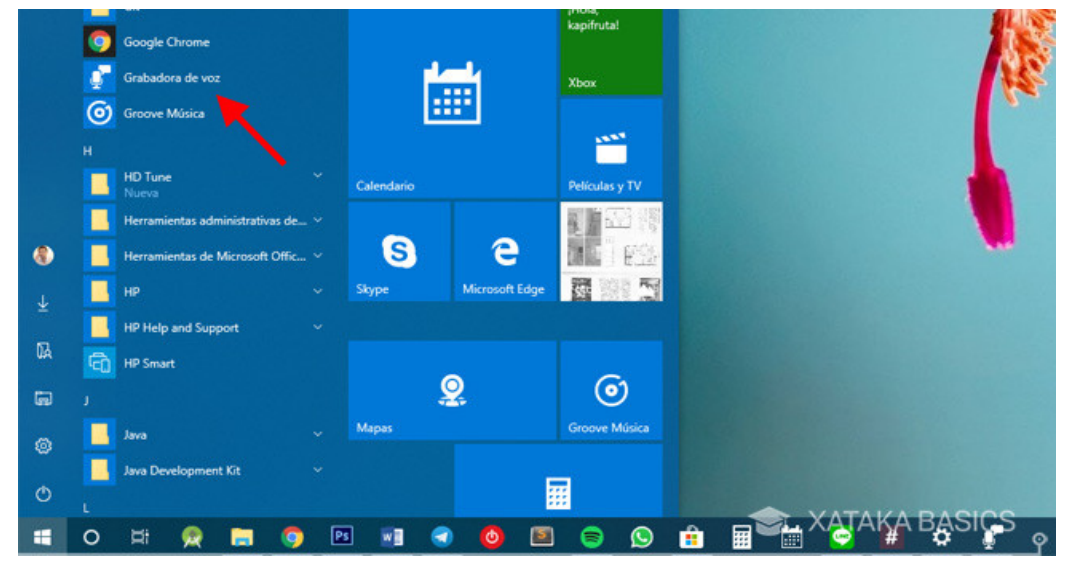

2. Presiona el botón de micrófono, iniciará a grabar en seguida.

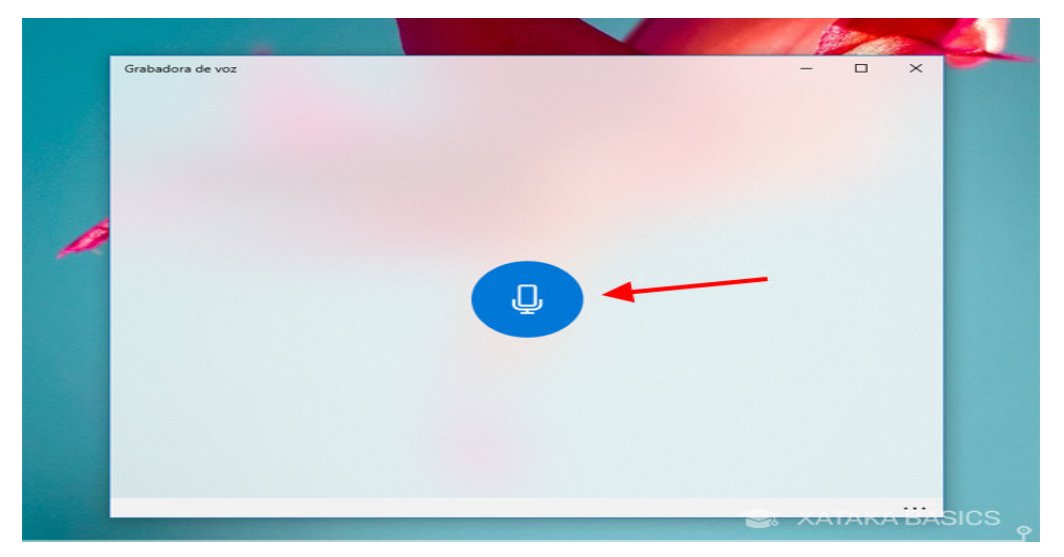

3. Durante la grabación se te muestra el tiempo grabado hasta el momento y tres botones. El botón más grande es el de parar grabación (1), aunque también puedes optar por pausar la grabación (2), en cuyo caso puedes continuar grabando en el mismo archivo más tarde. Por último, el ícono de la bandera corresponde con los marcadores (3), para resaltar marcar momentos importantes y poder consultarlos más tarde.

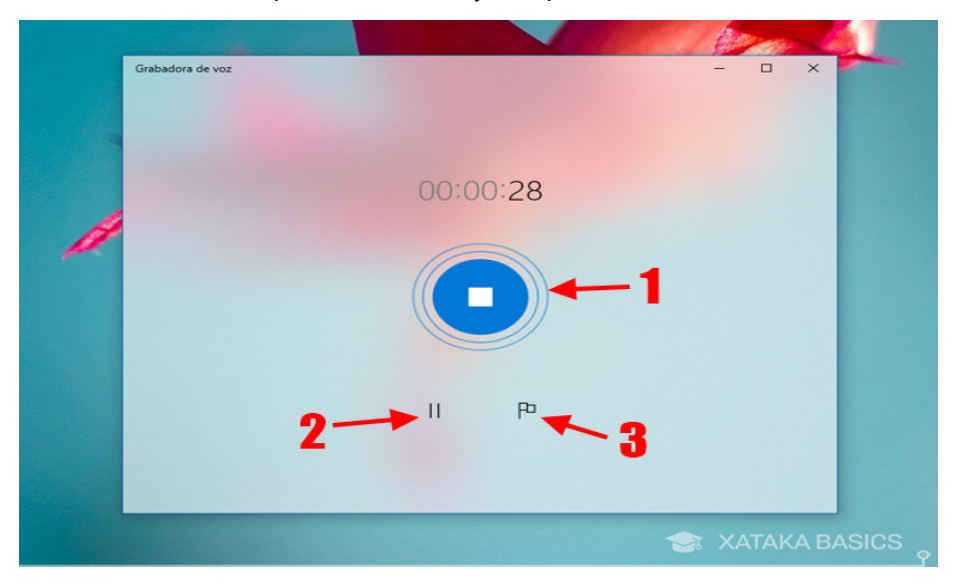

## **Referencias**:

Ramírez, I. (2018). Cómo grabar un clip de voz con la grabadora de Windows 10. Recuperado el 08 de enero de 2020, a partir de: <u>https://www.xataka.com/basics/como-grabar-clip-voz-grabadora-windows-10</u>